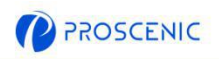

DE

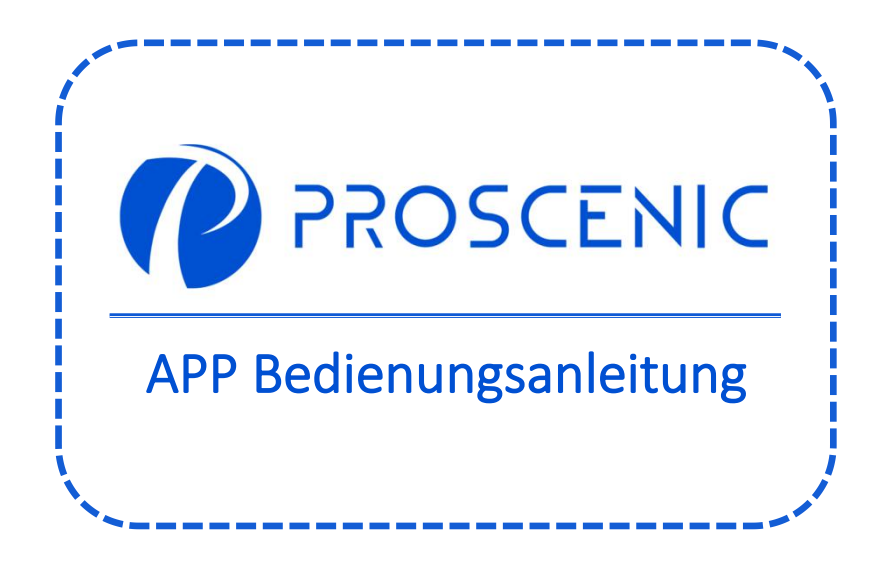

# 1. Wie verbinden Sie Ihren Luftreiniger mit Proscenic APP

Bevor Sie beginnen, stellen Sie sicher, dass:

A. Ihr Luftreiniger ist eingeschaltet, und stellen Sie sicher, dass er während der Einrichtung genügend Strom hat.

B. Ihr Smartphone ist mit einem 2,4-GHz-Wi-Fi-Netzwerk verbunden. Wenn Ihr Router ein Dual-Band-Router ist, wählen Sie bitte das 2,4-GHz-Netz.

C. Der WiFi-Name und das Passwort sind korrekt und es sollten keine Emoji, Sonderzeichen oder Symbole verwendet werden.

D. Halten Sie den Luftreiniger und Ihr Mobilgerät beim Verbinden so nah wie möglich am Router.

### 1.1 APP herunterladen und installieren

Suchen Sie im App Store (IOS-Geräte) oder Google Play (Android-Geräte) nach Proscenic APP.

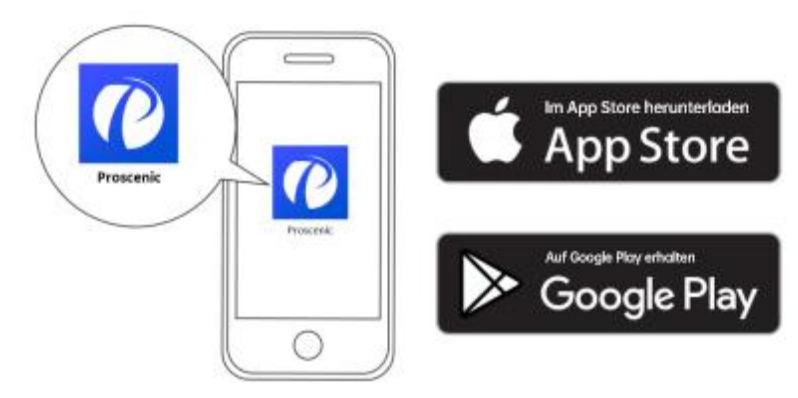

Oder scannen Sie den untenstehenden QR-Code, um die APP herunterzuladen.

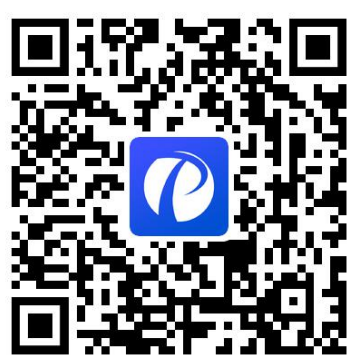

P

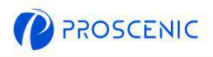

#### 1.2 WLAN verbinden

A. Öffnen Sie die APP und erstellen Sie ein neues Konto bei Ihrer ersten Verwendung und melden Sie sich dann bei Ihrem Konto an. (Bitte stimmen Sie den Allgemeinen Geschäftsbedingungen für die Verbindung zu.)

B. Klicken Sie auf "Gerät hinzufügen "und wählen Sie das Modell Ihres Luftreinigers aus.

C. Drücken Sie auf () am Gerät, um den Luftreiniger einzuschalten.

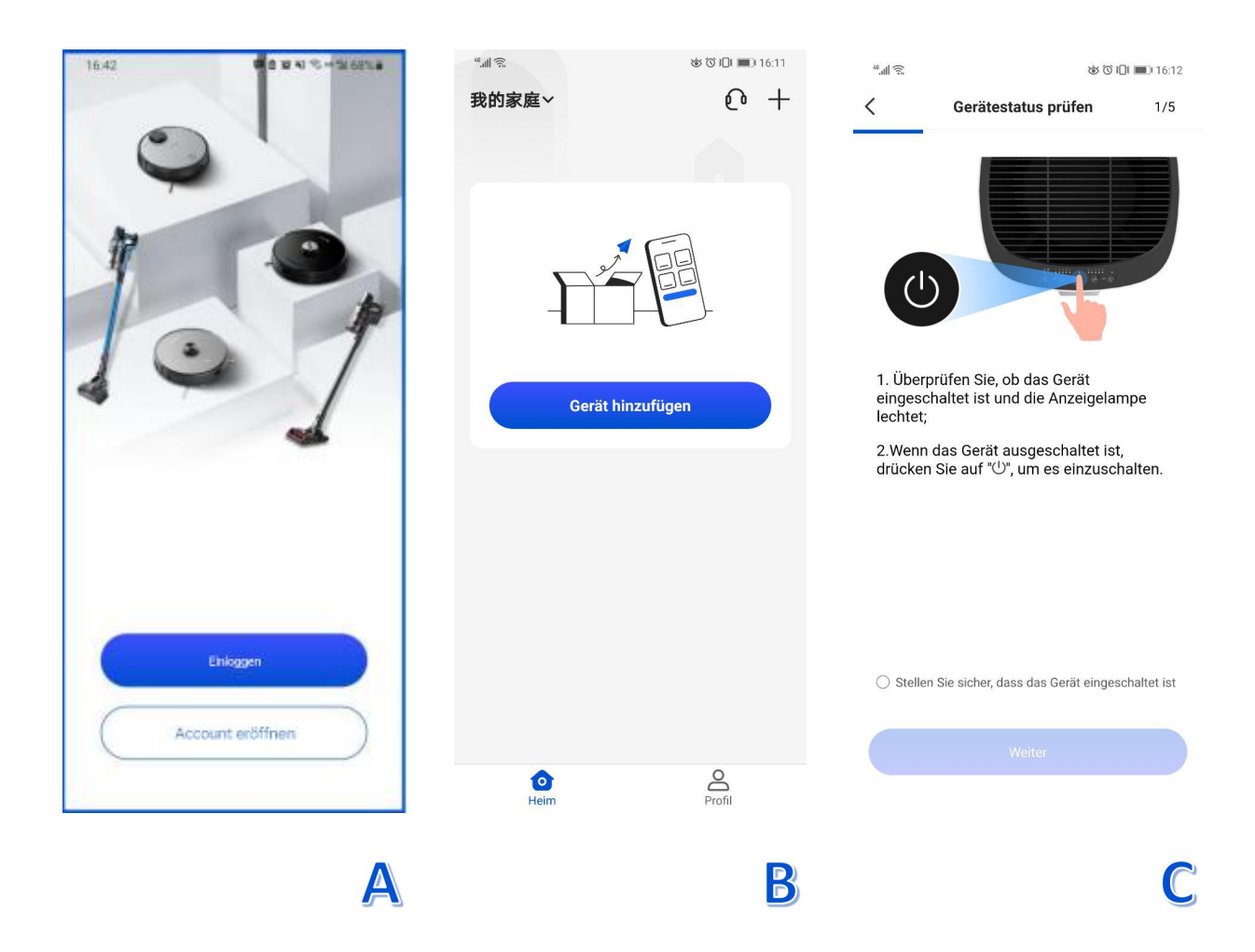

| -             | Langsam blau blinkend | Auf Verbindung warten,          |
|---------------|-----------------------|---------------------------------|
| $\overline{}$ | Schnell blau blinkend | Verbindet mit Ihrem WLAN-Router |
|               | Durchaehend blau      | Mit Ihrem WLAN-Router verbunden |

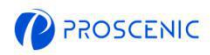

#### 1.2 WLAN verbinden

D. Wählen Sie dasselbe 2,4-GHz-WiFi aus, mit dem sich Ihr Smartphone verbindet, und geben Sie das WLAN-Passwort ein.

E. Gehen Sie zur WiFi-Einstellungsseite, um sich mit dem Hotspot des Luftreinigers namens "Proscenic-XXX-XXXXXXX" zu verbinden.

F. Gehen Sie zurück zur Proscenic APP und schließen Sie die WLAN-Verbindung ab.

| 46. <sub>11</sub> | 13                                                                                                    | 🍪 🛈 🕕 🔳 16:13                                                                                                    | "                                                                                                    | ☞ ⓒ ፤□፤ ■■ 16:14                                                                                                    | 49. ill 🔶              | <b>ଞ୍ଚ ପି <u>।</u>ି। 💷</b> ା 16:15                                                               |
|-------------------|----------------------------------------------------------------------------------------------------|----------------------------------------------------------------------------------------------------|----------------------------------------------------------------------------------------------------|----------------------------------------------------------------------------------------------------|------------------------|--------------------------------------------------------------------------------------------------|
| <                 | Fügen Sie Ihr WLAN-Net                                                                                                    | zwerk hinzu 3/5                                                                                                    | < Versuchen<br>ve                                                                                                    | I Sie, Ihr Gerät zu<br>grbinden. 4/5                                                                                       | < Verb                 | indung mit einem Gerät 5/5<br>herstellen 5/5                                                     |
| W                 | /ählen Sie ein Netzwerk zur Ve<br>Gerät aus<br>Unterstützt nur 2,4 G WLAN                                                                                                    | rbindung mit Ihrem                                                                                                    | 1922                                                                                                    |                                                                                                    | Währer<br>Sie Ihr N    | nd der Verbindung zum Gerät legen<br>Aobiltelefon und Ihr Gerät möglichst<br>nahe an den Router. |
| (                 | লি test2.4                                                                                                    | >                                                                                                    | ✓ Proscenic                                                                                                    | -xxx • • • ()                                                                                                    |                        | $\frown$                                                                                         |
|                   | Anweisungen zur Netzwerk<br>1. Bitte bestätigen Sie, dass c<br>Kennwort korrekt eingegben<br>2. Bitte bestätigen Sie, dass c<br>Netzwerkumgebung mit dem<br>Frequenzband betrieben wird<br>Heimrouter ein Dual-Band-Ro<br>vergeben Sie bitte unterschie<br>(SSID) für das WLAN auf 2,4 u<br>3. Bitte überprüfen Sie, ob der<br>die Netzwerkaddresse auf Ihr<br>eingerichtet ist, oder ob die A<br>zugewiesenen IP-Adressen di<br>erreicht hat.<br>4. Wenn der Fehler für die Koj<br>besteht, senden Sie bitte eine<br>Kundendienst via service-de@ | ckonfiguration<br>las WLAN-<br>wurde.<br>lie<br>2,4-GHz-<br>. Wenn Ihr<br>uter ist,<br>diche Namen<br>und 5 GHz.<br>r MAC-Filter für<br>rem Router<br>nzahl der<br>lie Höchstgrenze<br>opplung weiterhin<br>tE-Mail an den<br>Dproscenic.cn | Aktuelles W<br>1.Gehen Sie in Ihrem<br>auf WLAN.<br>2.Stellen Sie eine Ver<br>Netzwerk "Proscenic<br>3.Kehren Sie nach de<br>Proscenic zurück. | ALAN-Netzwerk.test2.4<br>Handy unter Einstellungen<br>rbindung mit dem WLAN-<br>-XXX* her.<br>er Verbindungsherstellung zu | ❷ Ger<br>❷ An<br>❷ Ger | 100%<br>ät entdecken<br>der Smart Cloud anmelden<br>äteinitialisierung                           |
|                   | Weiter                                                                                                    | D                                                                                                    |                                                                                                    | Weiter                                                                                                    |                        | Weiter                                                                                           |
|                   |                                                                                                    |                                                                                                    |                                                                                                    |                                                                                                    |                        |                                                                                                  |

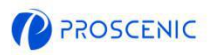

# 2. Wie verbinden Sie Ihren Luftreiniger mit Alexa

Bevor Sie starten, stellen Sie Folgendes sicher:
A. Ihr Luftreiniger ist eingeschaltet und prüfen Sie, dass er bei der Einrichtung genügend Strom hat.
B. Ihr Luftreiniger ist erfolgreich mit der Proscenic APP verbunden.
C. Sie haben bereits ein Gerät, das Alexa verwenden kann, z. B. Amazon Echo Dot.
D. Die Amazon Alexa APP ist auf Ihrem Smartphone installiert und mit dem WLAN-Netzwerk verbunden.

- 2.1 Alexa verbinden
- E. Öffnen Sie Proscenic APP und klicken auf "Profil".
- F. Klicken Sie auf "Amazon Alexa".
- G. Klicken Sie auf "Sign In With Amazon", und es springt zur Alexa APP.

| ്ചിരു യാവം ലാ16:11<br>ജാനമുളം ♪ | "ചിജ യ്യിലാം 16:16                                                                     | 16:51 🖬 👎 🖻 🏛 🕷 🕸 🕷 등 տ 5세 66% 🛍                                                                                                    |
|---------------------------------|----------------------------------------------------------------------------------------|----------------------------------------------------------------------------------------------------|
|                                 | 未设置昵称                                                                                  | 🔵 amazon alexa                                                                                                    |
|                                 | Intelligenter Sprachassistent von<br>Drittanbietern                                    | ● ● ● ◆ ▼                                                                                                    |
| Gerät hinzufügen                | Google Home Amazon Alexa                                                               | Binding your app account to your Amazon account allows you to<br>control Alexa-enabled devices through Amazon Echo speakers<br>(ex. "Alexa, turn on light.") |
|                                 | c Gruppenverwaltung                                                                    |                                                                                                    |
|                                 | Nachrichtenzentrale                                                                    |                                                                                                    |
|                                 | 7 Hilfezentrum >                                                                       |                                                                                                    |
|                                 | Feedback >                                                                             |                                                                                                    |
| $\downarrow$                    | <ul> <li>Benachrichtigungseinstellungen</li> <li>Berechtigungseinstellungen</li> </ul> | Sign In With Amazon                                                                                                    |
| Profil A                        | Heim Profil                                                                            | View more ways to link                                                                                                    |

P

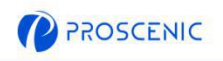

## 2.2 Alexa verbinden

D.Klicken Sie auf "LINK", um den Proscenic-Skill zu aktivieren.

E.Nachdem die Autorisierung abgeschlossen ist, ist sie erfolgreich mit Alexa verknüpft.

| 02:10 🖾 🛇 🖗 🕺 👬 66% 💼                    | 02:10 🖾 🛇 🖗 🗮 💐 🗟ll 66% 🖬                                                    |
|------------------------------------------|------------------------------------------------------------------------------|
| ACCOUNT LINKING                          | <                                                                            |
| @                                        | 0                                                                            |
|                                          | Already linked with Amazon                                                   |
| Link Proscenic with Alexa                | Alexa                                                                        |
| Enable the Proscenic skill and link your | You can control Alexa-enabled devices with<br>Amazon Alexa speakers, such as |
| account with Alexa.                      | Alexa, turn on light                                                         |
| To unlink your account at any time,      | Alexa, set air conditioning to 20°C                                          |
| disable the skill in the Alexa app.      | Alexa, turn off diffuser                                                     |
|                                          | Alexa, increse air conditioner by 3 degrees                                  |
|                                          | View more ways to link                                                       |
|                                          | Back                                                                         |
|                                          | If you need to unlink, please go to Alexa App to disable<br>Proscenic skill. |
| CANCEL LINK                              |                                                                              |
| III O <                                  |                                                                              |
| D                                        | E                                                                            |

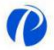

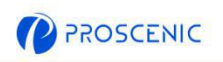

## 2.3 Alexa Sprachbefehl

### Ein-/ Ausschalten

- Alexa, schalte <Gerätename> ein
- Alexa, schalte <Gerätename> aus

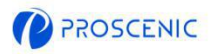

# 3. Wie verbinden Sie Ihren Luftreiniger mit Google Assistant

Bevor Sie starten, stellen Sie Folgendes sicher:
A. Ihr Luftreiniger ist eingeschaltet und prüfen Sie, dass er bei der Einrichtung genügend Strom hat.
B. Ihr Luftreiniger ist erfolgreich mit der Proscenic APP verbunden.
C. Sie haben bereits ein Gerät, das Google Assistant verwenden kann, z. B. Google Home Mini.
D. Die Amazon Alexa APP ist auf Ihrem Smartphone installiert und mit dem WLAN-Netzwerk verbunden.

- 3.1 Goolgle Assistant Connection
- A. Öffnen Sie Proscenic APP und klicken auf "Profil".
- B. Klicken Sie auf "Google Home".
- C. Klicken Sie auf "Link with Google Assistant", und es springt zur Google Home APP.

| "屾弐 ॐ<br>我的家庭∨                                                                                                    | © 10 = 16:11<br>€ + | *.d হ<br>*.d হ<br>*.d হ<br>*.d হ<br>*.d হ<br>*.d হ<br>*.d হ<br>*.d হ<br>*.d হ<br>*.d হ<br>*.d হ<br>*.d হ<br>*.d হ<br>*.d হ<br>*.d হ<br>*.d হ<br>*.d হ<br>*.d হ<br>*.d হ<br>*.d হ<br>*.d হ<br>*.d হ<br>*.d হ<br>*.d হ<br>*.d হ<br>*.d হ<br>*.d হ<br>*.d = *.d = | D 16:16      | 11:12 <b>- /</b> ,ul ≎ ■<br><<br>Google Assistant                                                                                                    |
|----------------------------------------------------------------------------------------------------|---------------------|----------------------------------------------------------------------------------------------------|--------------|----------------------------------------------------------------------------------------------------|
| Gerät hinzufügen                                                                                                    | _                   | Intelligenter Sprachassistent von<br>Drittanbietern<br>Google Home Amazon Alexa                                                                                                    |              | After connecting your App account and Google account, you can use Google Home Smart Speakers to control devices that work with Google Assistant. For example, you can say, "OK Google, please turn on the light." |
|                                                                                                    |                     | <ul> <li>Gruppenverwaltung</li> <li>Nachrichtenzentrale</li> <li>Hilfezentrum</li> </ul>                                                                                                    | ><br>•><br>> |                                                                                                    |
| De la constante de la constante de la constant | L<br>Profil A       | <ul> <li>Feedback</li> <li>Benachrichtigungseinstellungen</li> <li>Berechtigungseinstellungen</li> <li>Heim</li> </ul>                                                                                                    | ><br>><br>B  | Link with Google Assistant<br>View more ways to link                                                                                                    |

DE

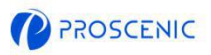

DE

- D. Klicken Sie auf "Agree and link".
- E. Wählen Sie das Gerät und klicken auf "Next".
- F. Wählen Sie Ihr Haus und klicken auf "Next".
- G. Wählen Sie die Region für Ihr Gerät und klicken Sie auf "Next". Es ist erfolgreich mit Google

Assistant verbunden.

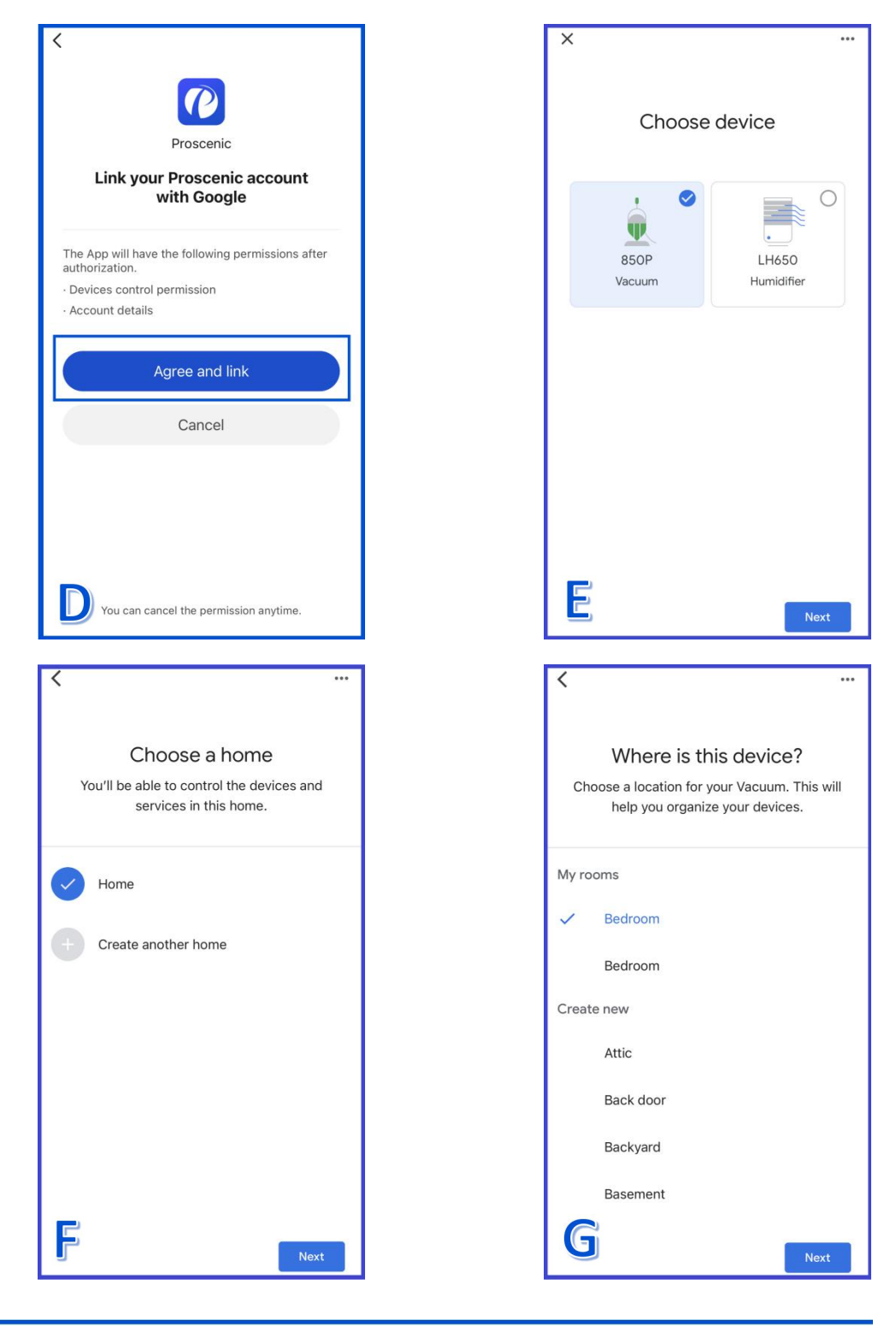

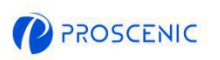

## 3.2 Google Assistant Sprachbefehl

### Ein-/ Ausschalten

- Ok Google, schalte <Gerätename> ein
- Ok Google, schalte <Gerätename> aus

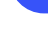

DE

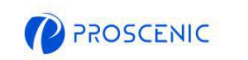

# 4. APP Online Kundenservice

Wenn Sie Fragen oder Vorschläge haben, können Sie uns gerne kontaktieren.
 Das Online-Kundendienstteam wird Ihnen so schnell wie möglich antworten.

- 4.1 Wie erreichen Sie APP Online-Kundendienst?
- A. Öffnen Sie Proscenic APP und klicken Sie auf ".
- B. Klicken Sie auf "Send us a message".
- C. Wählen Sie eine entsprechende Anfrageart aus und starten Sie den Online-Chat.

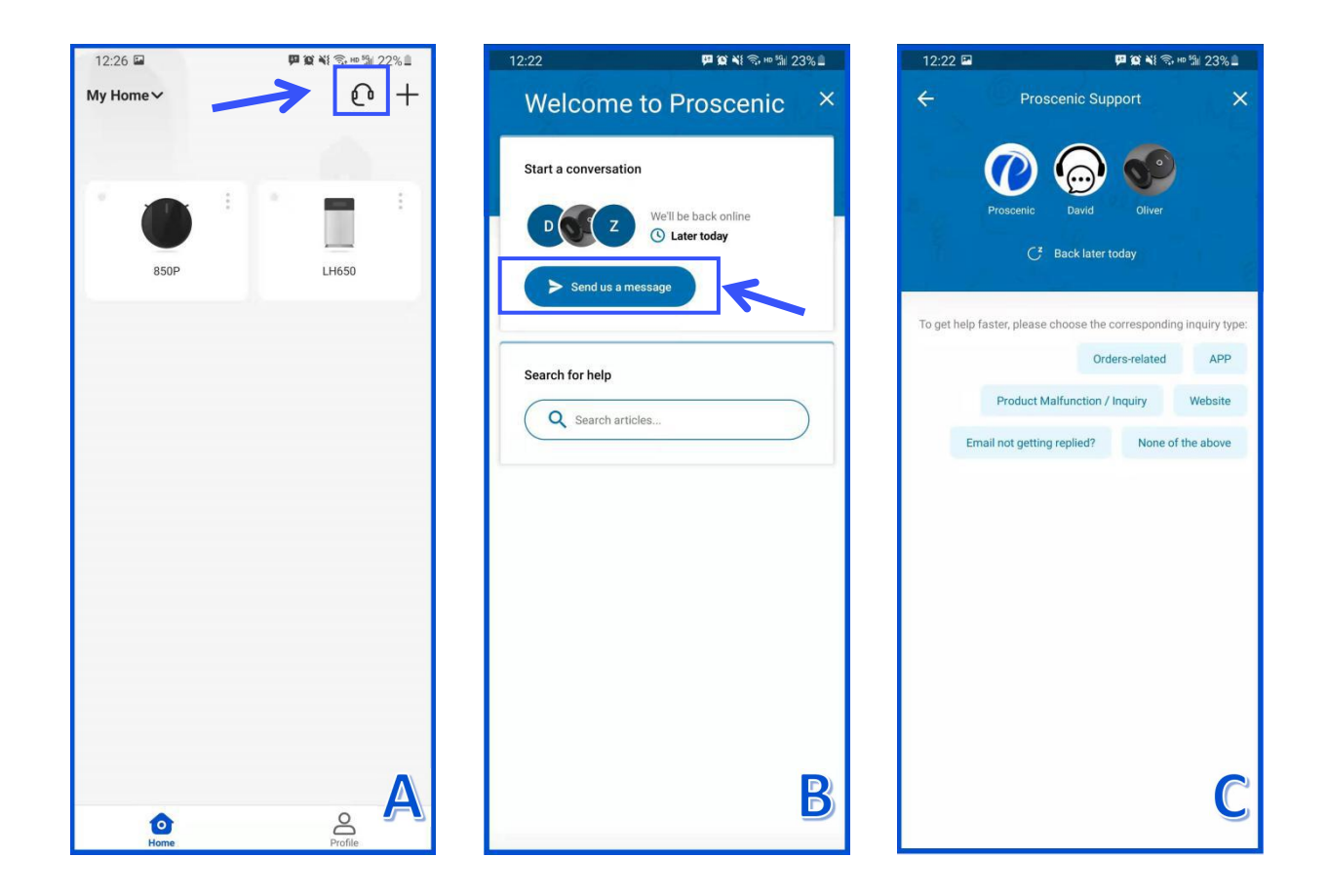

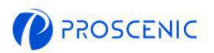

# 5. Customer Service Contacts

|                 | Email Service           | Phone Service       |  |
|-----------------|-------------------------|---------------------|--|
| United States   | Service-us@proscenic.cn | . 1 (822) 212 1210  |  |
| Canada          | Service-ca@proscenic.cn | +1(833) 313 1310    |  |
| United Kingdom  | Service-uk@proscenic.cn |                     |  |
| Deutschland     | Service-de@proscenic.cn |                     |  |
| France          | Service-fr@proscenic.cn | +44 (0)808 273 7688 |  |
| Italia          | Service-it@proscenic.cn |                     |  |
| España          | Service-es@proscenic.cn |                     |  |
| 日本              | Service-jp@proscenic.cn | 050-5533-2720       |  |
| Other Countries | Support@proscenic.com   | /                   |  |